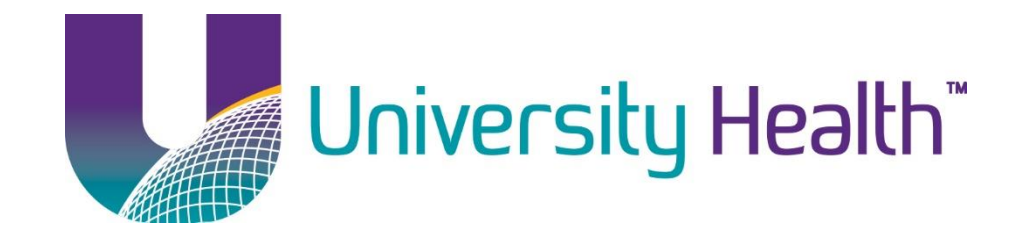

## **Accessing Custom Templates**

Adam Delatte

Version 1.2

Last Updated: 5/10/17

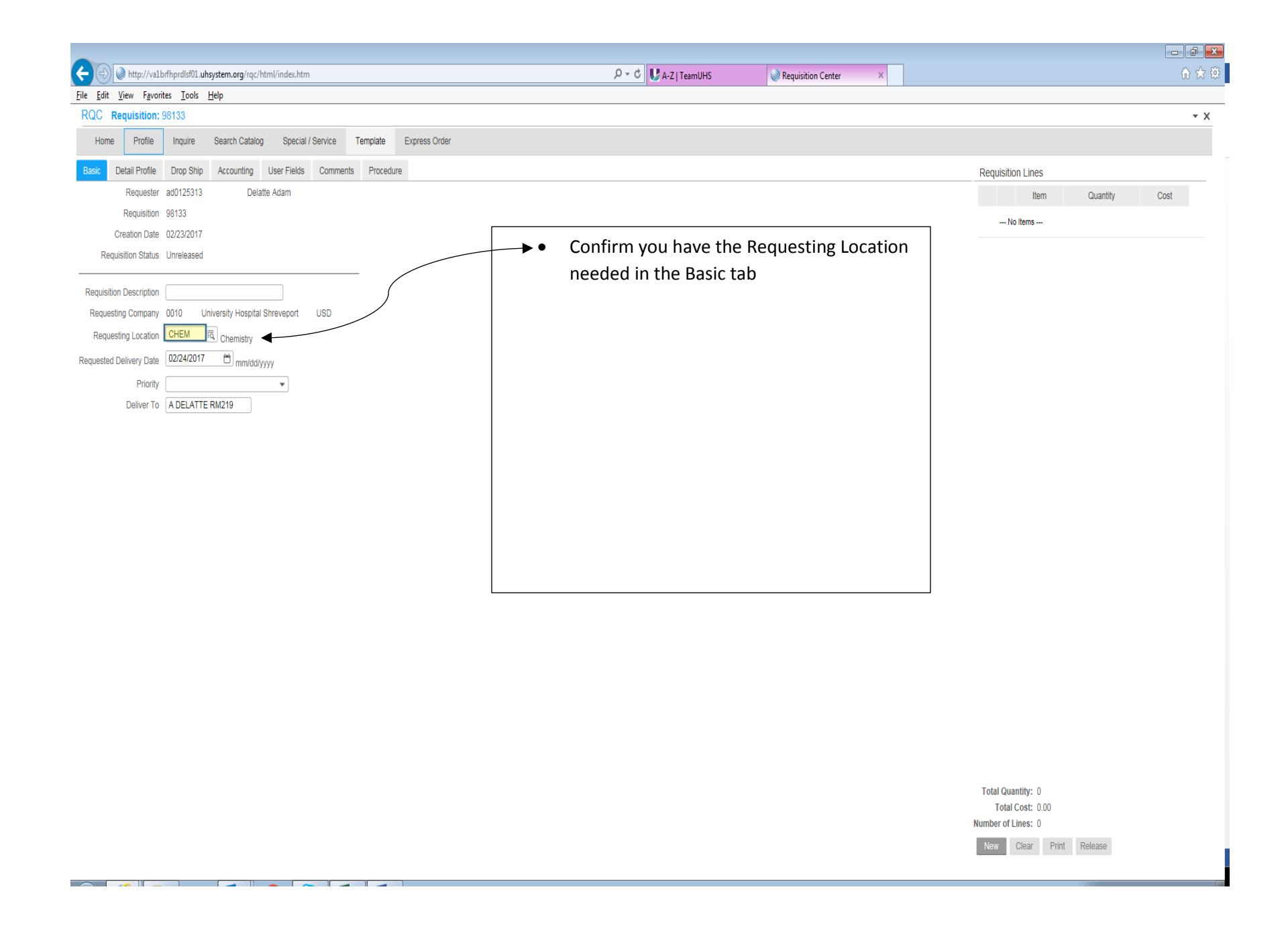

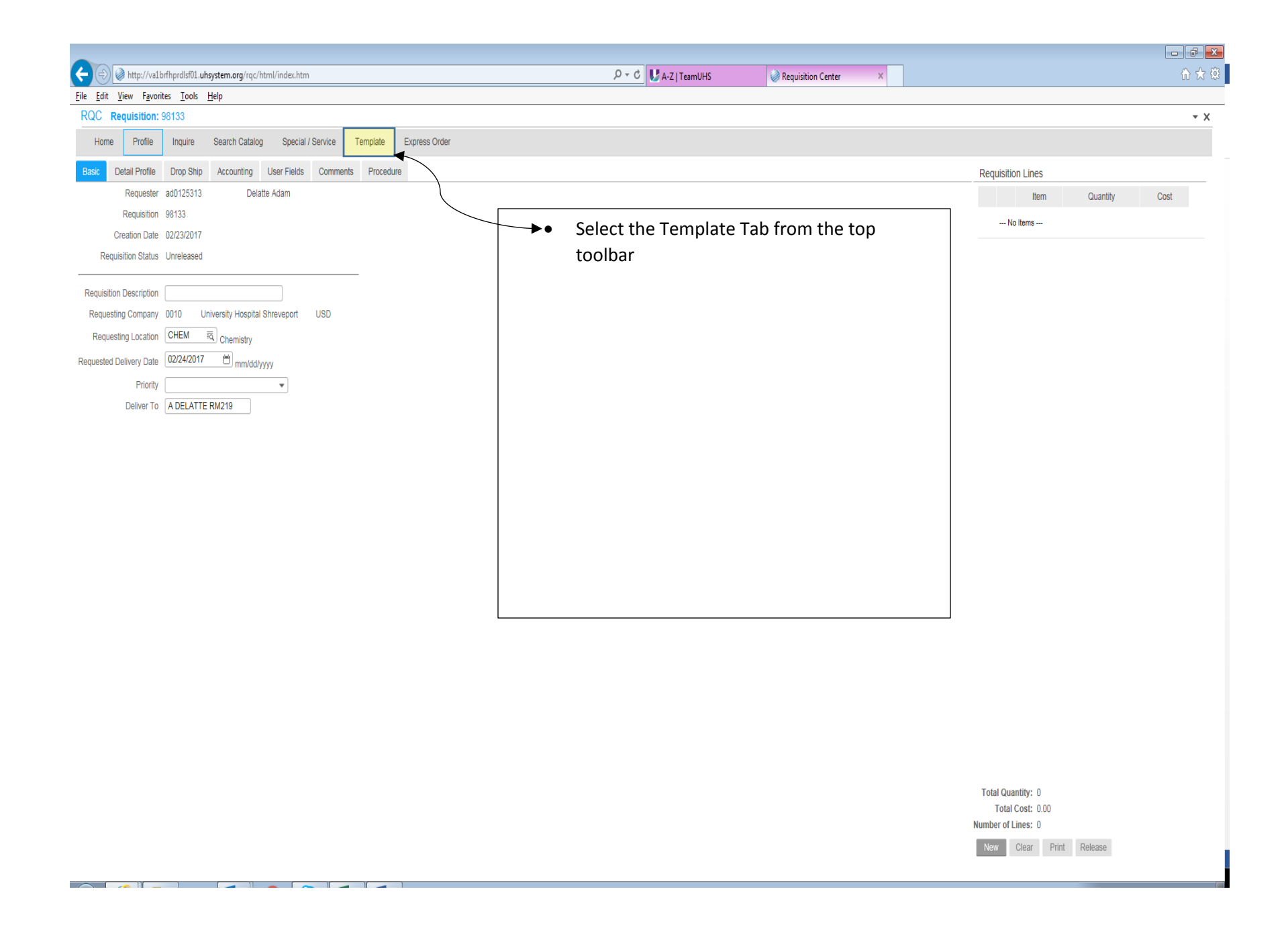

| C C kto//wal.https://wal.https://www.sectem.org/no//html/index.htm           |                                                   |                    |
|------------------------------------------------------------------------------|---------------------------------------------------|--------------------|
| File Edit View Favorites Tools Help                                          | V V V I reamons V requisition Center              |                    |
| RQC Requisition: 98133                                                       |                                                   | - X                |
| Home Profile Inquire Search Catalog Special / Service Template Express Order |                                                   |                    |
| Template                                                                     |                                                   | Requisition Lines  |
| Q                                                                            | Company Templates                                 | Item Quantity Cost |
| 15 Template lines to display per page                                        | Soloct Location Tomplatos                         | No Items           |
| Expanded Item List                                                           | Select Location remplates     Requester Templates |                    |
|                                                                              |                                                   |                    |
|                                                                              |                                                   |                    |
|                                                                              |                                                   |                    |
|                                                                              |                                                   |                    |

Template and Template Items List

Total Quantity: 0 Total Cost: 0.00 Number of Lines: 0

New Clear Print Release

| C () () http://valbrfhprdlsf01.uhsystem.org/rqc/html/index.htm               | 、 アー C 📴 lawson.uhsystem.org | g 🧉 cardinal.com                   | <i> C</i> ontract Catalog                                  | i Req                                                           | uisition Center                 | × û ☆ 🥸 |
|------------------------------------------------------------------------------|------------------------------|------------------------------------|------------------------------------------------------------|-----------------------------------------------------------------|---------------------------------|---------|
| Eile Edit View Favorites Iools Help                                          |                              |                                    |                                                            |                                                                 |                                 |         |
| RQC Requisition: 108444                                                      |                              |                                    |                                                            |                                                                 |                                 | - X     |
| Home Profile Inquire Search Catalog Special / Service Template Express Order |                              |                                    |                                                            |                                                                 |                                 |         |
| Template                                                                     |                              |                                    |                                                            | Requisition Lin                                                 | es                              |         |
| Q                                                                            |                              |                                    | Company Templates                                          | I                                                               | tem Quantity                    | Cost    |
| 15 Template lines to display per page                                        |                              |                                    | Location Templates                                         | No Items                                                        |                                 |         |
| Expanded Item List                                                           |                              |                                    | Requester Templates                                        |                                                                 |                                 |         |
| Template                                                                     |                              | Name                               |                                                            |                                                                 |                                 |         |
| UROL NON-STOCK TEMPLATE                                                      | UROL NON-STOCK TEMPLATE      |                                    |                                                            |                                                                 |                                 |         |
| UROL STOCK TEMPLATE                                                          | UROL Stock Template          |                                    |                                                            |                                                                 |                                 |         |
|                                                                              |                              | Needed<br>Stock –<br>Non-Stovendor | Will fill from CN<br>ock – Will fill fro<br>via Purchasing | ЛS<br>m the                                                     |                                 |         |
|                                                                              |                              |                                    |                                                            | Total Quantity:<br>Total Cost:<br>Number of Lines:<br>New Clear | 0<br>0.00<br>0<br>Print Release |         |

| 🧲 🔿 👰 http://                          | va1brfhprdlsf01. <b>uhsystem.</b>   | org/rqc/html/index.htm                               |               |                              | ・ ク マ 🕈 🛃 A-Z   TeamUHS | i Requ | uisition Center | ×            |            |                   |             | ft 🛧 🔅   |
|----------------------------------------|-------------------------------------|------------------------------------------------------|---------------|------------------------------|-------------------------|--------|-----------------|--------------|------------|-------------------|-------------|----------|
| <u>File E</u> dit <u>V</u> iew Fa      | avorites <u>T</u> ools <u>H</u> elp |                                                      |               |                              |                         |        |                 |              |            |                   |             |          |
| RQC Requisitio                         | on: 98133                           |                                                      |               |                              |                         |        |                 |              |            |                   |             | - X      |
| Home Profil                            | le Inquire Searcl                   | n Catalog Special / Service Template                 | Express Order |                              |                         |        |                 |              |            |                   |             |          |
| Template                               |                                     |                                                      |               |                              |                         |        |                 |              |            | Requisition Lines |             |          |
| 15 Tomplata                            | lines to display per page           |                                                      |               |                              |                         |        |                 | Company Te   | emplates   | Iten              | n Quantity  | Cost     |
| Expanded Item Li                       | ist                                 |                                                      |               |                              |                         |        |                 | Location Ter | nplates    | No Items          |             |          |
| 0 .                                    |                                     |                                                      |               |                              |                         |        |                 | Requester T  | emplates   | •                 | All of your | itoms    |
| Add All Shown A                        | dd Selected                         |                                                      |               | Q                            |                         |        |                 | Prev         | rious Next | •                 | ordered in  | the last |
|                                        |                                     | Template                                             |               |                              | Name                    |        |                 |              |            |                   | 6 months    | from     |
| LAB - STOCK TEMPLA                     | TE                                  |                                                      |               | Lab-Stock Template           |                         |        | Print           |              |            |                   |             |          |
| 🖌 = Nonstock item at Fro               | m Location <u>SHRWH</u> ✓+ = Sto    | ck item at From Location SHRWH                       |               |                              |                         |        |                 |              |            |                   | should app  | bear in  |
| Action                                 | Quantity                            | Item                                                 |               |                              | Description             | UOM    | Cost            | Available    | e          |                   | your temp   | late     |
| ↓ □ √+                                 | 1.0000                              | 103093<br>Manufacturer Code: CARD, Number: KC2601X   |               | COTTON BALL LARGE More       |                         | BG     | 1.1068          | 4.0000       | BG         | •                 | The order,  | UOM,     |
| ↓  ↓ ↓ ↓ ↓ ↓ ↓ ↓ ↓ ↓ ↓ ↓ ↓ ↓ ↓ ↓ ↓ ↓ ↓ | 1.0000                              | 121525<br>Manufacturer Code: CARD, Number: 305423    |               | CNTNR SHRP RECYKLEEN 3G/     | PRL More                | EA     | 4.7599          | 136.0000     | EA         |                   | & quantity  | all can  |
| ♦ 🗆 🗸                                  | 1.0000                              | 122158<br>Manufacturer Code: CARD, Number: 9707      |               | CLOTH SKN PRP PREOR 2% C     | ILORHX More             | PK     | 6.2978          | 346.0000     | РК         |                   | be custom   | ized as  |
|                                        | 1.0000                              | 600533<br>Manufacturer Code: CARD, Number: 305551    |               | CNTNR SHRP PT RM 5.4QT CLI   | R More                  | CA     | 51.8920         | 198.0000     | EA         |                   | needed      |          |
|                                        | 1.0000                              | 600536<br>Manufacturer Code: BECD, Number: 405181    |               | NDL SPINE QNCKE 22 G X 3.5IM | More                    | EA     | 1.7386          | 129.0000     | EA         | •                 | Orders are  | placed   |
| • 🗆 🗸                                  | 1.0000                              | 600538<br>Manufacturer Code: 3MHC, Number: 1527-1    |               | TAPE ADH TRANSPORE 1INX10    | ND More                 | EA     | 0.6792          | 598.0000     | EA         |                   | from the t  | emplate  |
|                                        | 1.0000                              | 600557<br>Manufacturer Code: DROY, Number: 26 002NS  |               | SKIN MARKER FINE TIP DISP    |                         | EA     | 0.7740          | 318.0000     | EA         |                   | in the sam  | e way    |
|                                        | 1.0000                              | 601172<br>Manufacturer Code: BECD, Number: 352037    |               | TB CULT 16X125MM POLYSTYF    | STRL More               | EA     | 0.3655          | 10,312.0000  | EA         |                   | they are p  | laced    |
| ♦ 🗆 🗸                                  | 1.0000                              | 601433<br>Manufacturer Code: HLRM, Number: 371111    |               | BLDE SCALP BRD PRKR NO 11    | RIB More                | EA     | 0.3026          | 238.0000     | EA         |                   | through th  | ne       |
|                                        | 1.0000                              | 601436<br>Manufacturer Code: HLRM, Number: 371122    |               | BLDE SCALP BRD PRKR NO 22    | RIB More                | EA     | 0.2953          | 525.0000     | EA         |                   | Search Cat  | alog     |
|                                        | 1.0000                              | 601567<br>Manufacturer Code: MDLN, Number: MDS093901 |               | SWABSTICK MEDCTD POV IOD     | BDINE More              | EA     | 0.0942          | 3,300.0000   | EA         |                   | tab         |          |
| € □ ✓+                                 | 1.0000                              | 601780<br>Manufacturer Code: BECC, Number: 628017    |               | REAG SYS DIL ISOT BUFF UNIC  | L More                  | EA     | 0.0000          | 80.0000      | EA         |                   |             |          |
|                                        | 1.0000                              | 601781<br>Manufacturer Code: BECC, Number: 628019    |               | REAG ERYTHRCYT LYTC AGN      | UNICL More              | EA     | 0.0000          | 5.0000       | EA         |                   |             |          |
|                                        | 1.0000                              | 601782<br>Manufacturer Code: BECC, Number: 628020    |               | REAG ERYTHRCYT LYTC & LEU    | K More                  | EA     | 0.0000          | 8.0000       | EA         |                   |             |          |
| • • •                                  | 1.0000                              | 601783<br>Manufacturer Code: BECC, Number: 628023    |               | REAG SYS CLN UNICL DXH 800   | More                    | EA     | 0.0000          | 10.0000      | EA         |                   |             |          |
|                                        |                                     |                                                      |               |                              |                         |        |                 |              |            |                   |             |          |

Total Quantity: 0 Total Cost: 0.00 Number of Lines: 0

New Clear Print Release